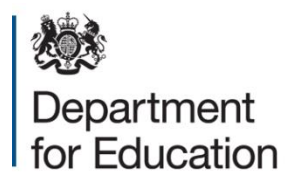

**Check Your Performance Measures Data** 

# 2025 KS4 June checking exercise 'How to' guidance

Guidance for all state funded secondary schools, registered independent schools and FE colleges with 14 to 16 provision

June 2025

## Contents

| Section                                                 | Page |
|---------------------------------------------------------|------|
| Introduction                                            | 3    |
| Accessing the CYPMD portal                              | 5    |
| How to check your school or college data                | 8    |
| Requesting the inclusion of a pupil                     | 9    |
| Requesting a pupil removal                              | 12   |
| Submitting your school or college 'full return summary' | 17   |
| Further information                                     | 19   |

#### Introduction

Schools and colleges are asked to take the following action by 5:00pm on Friday 27 June 2025:

- familiarise yourself with the 2025 KS4 June checking exercise guidance and the video walkthroughs which are available on the CYPMD Help Centre before requesting amendments to your pupil data
- from Monday 16 June, download your school or college pupil CSV file/s and check that we have listed the correct pupils at the end of KS4. The 2025 KS4 June CSV guidance will help you interpret your school or college pupil data
- sign out of the CYPMD portal if your school or college **does not** need to request any pupil amendments
- if **you do** need to request amendments to your school or college's pupil data, please complete all pupil amendments
- when all pupil amendments for your school or college have been made, submit your school or college's 'full return summary'

This guidance will show you how to access the CYPMD portal and, if necessary, request pupil amendments to your school or college pupil data.

This guidance **does not** describe the amendment categories or the information/evidence that you will need to provide when requesting amendments to your school or college pupil data. You should read the **2025 KS4 June checking exercise guidance before** you request pupil amendments to ensure that:

- you have a full understanding of what circumstances would be considered if you wish to request an amendment to your school or college pupil data
- you have the mandatory information/evidence (when required) for an amendment request.

#### **Pupil Inclusions**

We recommend you download copies of your CSV files before you request the inclusion of a pupil. You can access the **2025 KS4 June CSV guidance** to help you interpret your CSV files.

If, when checking your school or college's '**pupil non-included'** CSV file, you identify a pupil who is listed that you wish to be included in your performance measures data you will need to complete a pupil inclusion request on the CYPMD portal.

#### **Pupil Removals**

If, when checking your school or college's **'pupil included'** CSV file, you identify a pupil that you wish to remove from your performance measures data you will need to complete a pupil removal request on the CYPMD portal.

To increase the likelihood of a pupil removal request being accepted, we would encourage you to refer to the **2024 KS4 June Checking Exercise Requests Summary** document before you request to remove a pupil from your school or college pupil data. This document will explain to you why a pupil removal request may not be accepted.

## Pupil amendment requests submitted on the CYPMD portal without the mandatory information/evidence (when applicable) cannot be accepted.

Amendments made to your pupil level data during this exercise will increase the accuracy of your provisional data published in October 2025. You will have sight of provisional performance measures data in October during the 2025 KS4 Autumn checking exercise, ahead of the provisional statistics and performance measures data published in October and the provisional 2025 Analyse School Performance (ASP) data release.

## Accessing the CYPMD portal

The checking exercise will open on **Monday 16 June here**, we will notify schools when the checking exercise is live.

You will need to have a DfE Sign-in account to proceed, details on how to create an account can be found here: DfE Sign-in (education.gov.uk)

**Step 1** - Once you have accessed the CYPMD portal you will see the following page. Click 'Start' to continue.

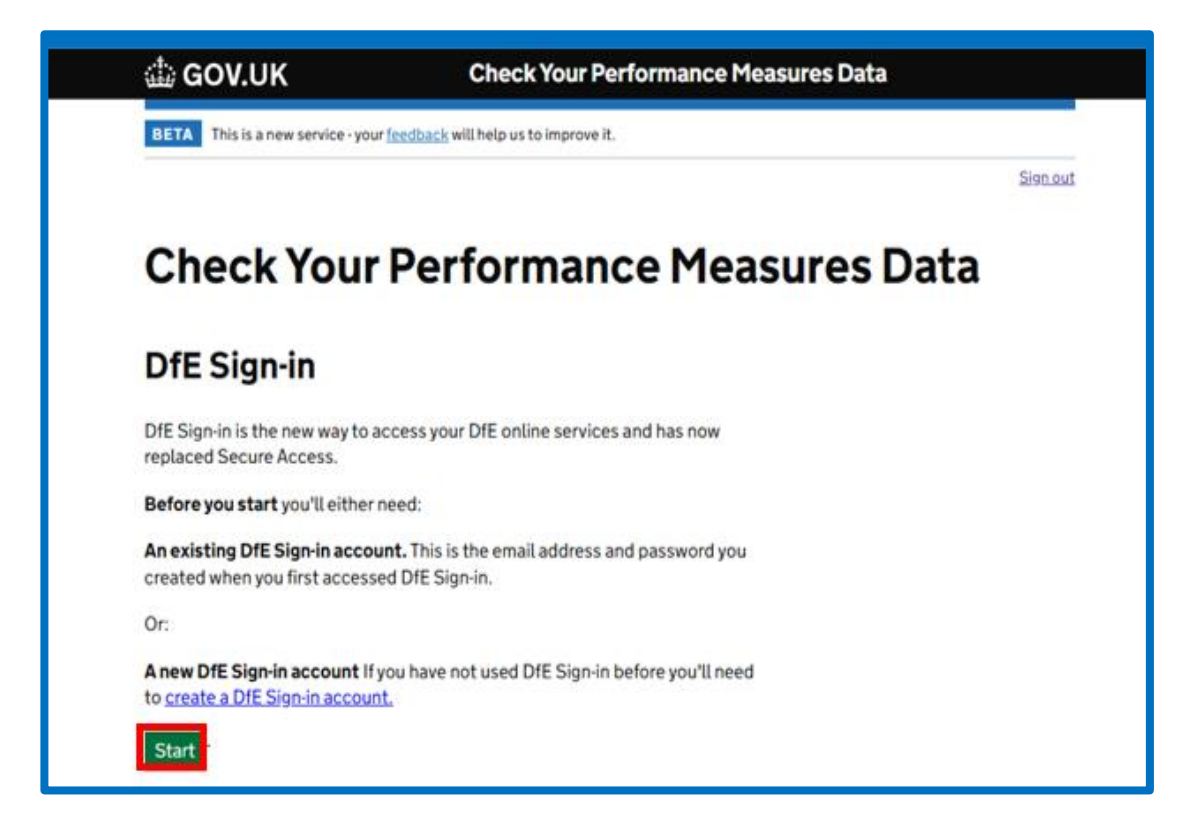

Step 2 - You should enter your DfE Sign-in account email then click 'Next'.

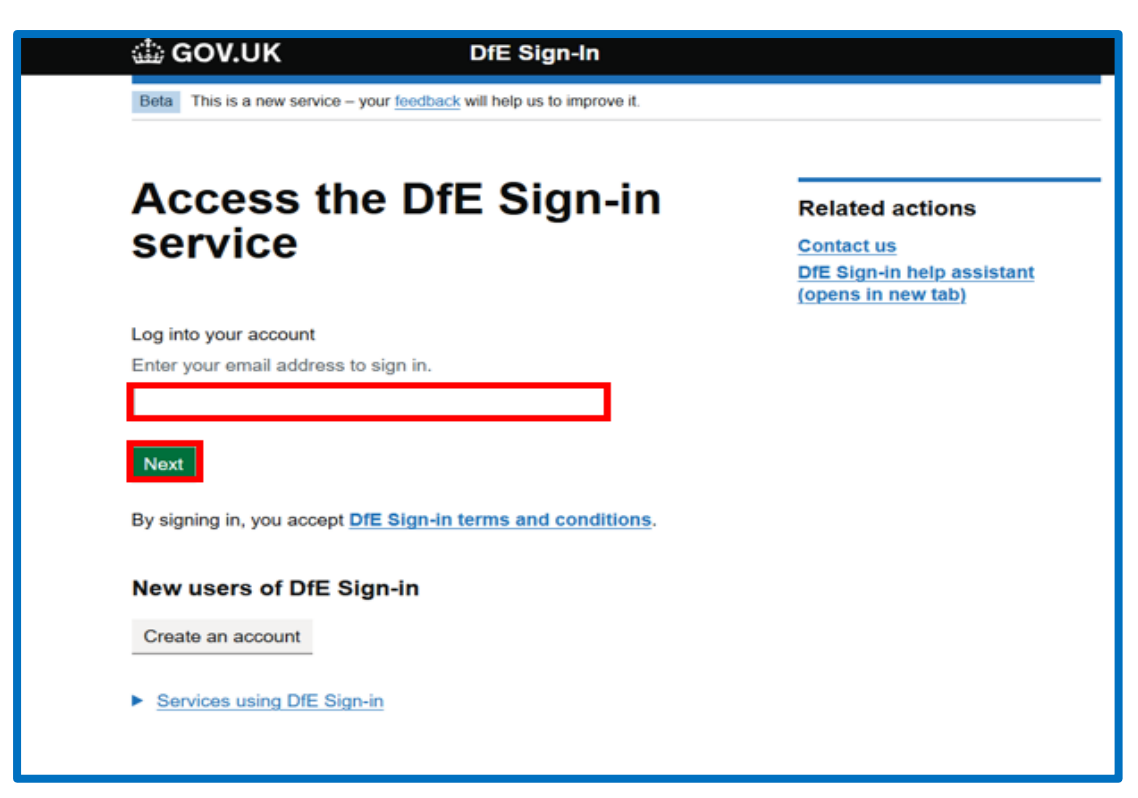

**Step 3** – You should then enter your DfE Sign-in account password then click 'Sign-in'.

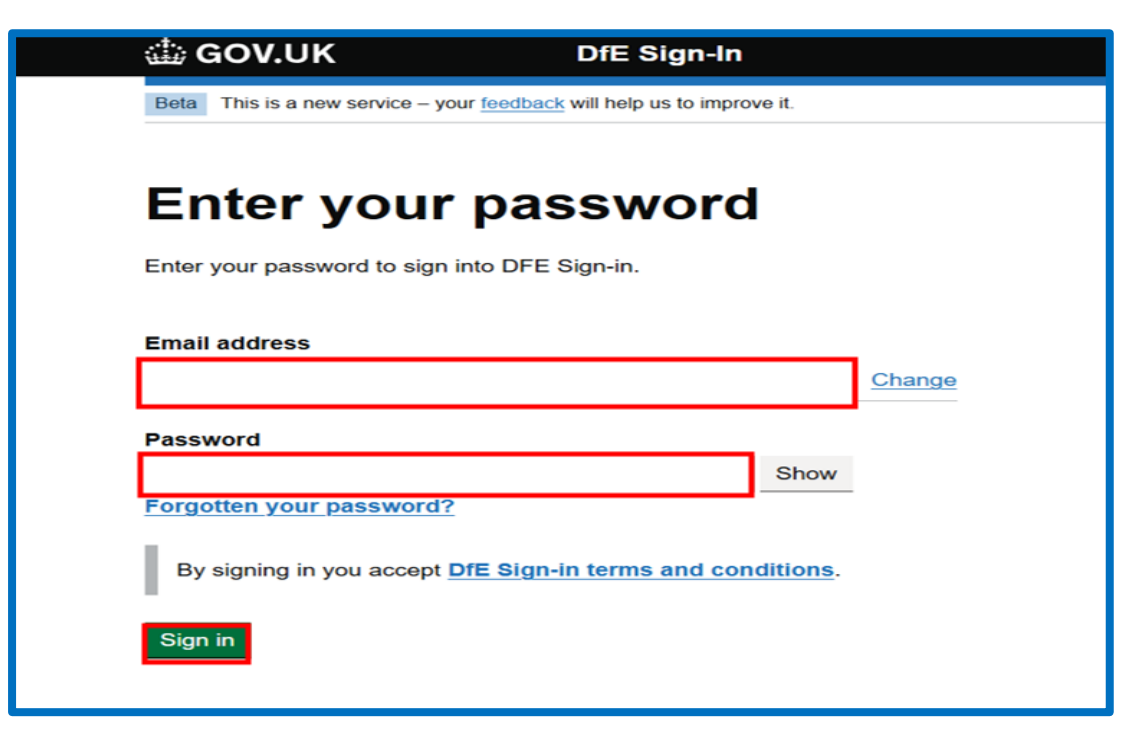

If you have access to more than one school or college, you will need to select the establishment whose data you wish to check and click 'Continue'.

| 🕼 GOV.UK DfE Sign-In                                                                                |                                                                                                    |
|----------------------------------------------------------------------------------------------------|----------------------------------------------------------------------------------------------------|
| BETA This is a new service – your <u>feedback</u> will help us to improve it.                       |                                                                                                    |
| < Back                                                                                              |                                                                                                    |
| Soloct your organization                                                                            | Actions                                                                                                    |
| Select your organisation                                                                            | Request access to an organisation                                                                                                    |
| You are associated with more than one organisation, please select the one you wish to sign-in with. |                                                                                                    |
| Your organisations                                                                                  |                                                                                                    |
| School A                                                                                            |                                                                                                    |
| O School B                                                                                          |                                                                                                    |
| Continue                                                                                            |                                                                                                    |
|                                                                                                    |                                                                                                    |
|                                                                                                    | Continue  GOV.UK DfE Sign-In  DfE Sign-In  This is a new service - your feedback will help us to improve it.  Back  Calculation  Continue  DfE Sign-In  DfE Sign-In  Dfe Sign-In  Dfe Sign-In  Dfe Sign |

**Step 4** – You will now see your school or college information and your account details. Click 'Continue'.

| 🎂 GOV.UK                        | Check Your Performance Measures Data           |
|---------------------------------|------------------------------------------------|
| BETA This is a new service - yo | ur <u>feedback</u> will help us to improve it. |
| Your details                    | <u>Sign out</u>                                |
| <b>Establishment name</b>       | School A                                       |
| Establishment LAESTAB           | 1234567                                        |
| Establishment URN               | 123456                                         |
| Key Stage                       | KS4                                            |
| Your name                       |                                                |
| Your email                      |                                                |
| Continue                        |                                                |

#### How to check your school or college data

**Step 1** – On this page you can access your school or college pupil data by downloading CSV file/s.

If there is no data to share with your school or college there will be no CSV file link displayed on the CYPMD portal. For example, if your school or college has no 'non-included' pupils, you will they only see one CSV file link for a pupils 'included' CSV file.

Please refer to the **2025 KS4 June CSV guidance** to help you interpret your school or college pupil data.

Once you have checked your pupil list, if your school or college does not need to request any pupil amendments, you do not need to take any further action and can sign out of the CYPMD portal.

Click 'Continue' to proceed if you **do** want to start the process of making a pupil amendment request.

|                                                                                                    | Check Your Performance Measures Data                                                                                                    |
|----------------------------------------------------------------------------------------------------|----------------------------------------------------------------------------------------------------|
| BETA This is a new service - y                                                                                                    | our <u>feedback</u> will help us to improve it.                                                                                                    |
| < <u>Back</u>                                                                                                    | Sign out                                                                                                    |
| Your pupil detai                                                                                                    | ls                                                                                                    |
| Important                                                                                                    |                                                                                                    |
|                                                                                                    |                                                                                                    |
| If your school or co<br>pupil amendments<br>sign out of the por                                                                                                    | ellege does not need to request any<br>s, no further action is required. Please<br>tal.                                                                                                    |
| If your school or co<br>pupil amendments<br>sign out of the por<br>Download your pupil                                                                                                    | ollege does not need to request any<br>s, no further action is required. Please<br>tal.<br>details                                                                                                    |
| If your school or co<br>pupil amendments<br>sign out of the por<br>Download your pupil<br>School A, pupil included                                                                                           | ollege does not need to request any<br>s, no further action is required. Please<br>tal.<br>details<br>file (CSV)                                                                                                    |
| If your school or co<br>pupil amendments<br>sign out of the por<br>Download your pupil<br>School A, pupil included<br>School A, pupil non-inclu                                                              | ollege does not need to request any<br>s, no further action is required. Please<br>tal.<br>details<br>file (CSV)<br>ded file (CSV)                                                                                                    |
| If your school or co<br>pupil amendments<br>sign out of the por<br>Download your pupil<br>School A, pupil included<br>School A, pupil non-inclu                                                              | ollege does not need to request any<br>s, no further action is required. Please<br>tal.<br>details<br>file (CSV)<br>ded file (CSV)<br>Guidance available on the <u>CYPMD Help Centre (opens in new window)</u>                                  |
| If your school or co<br>pupil amendments<br>sign out of the por<br>Download your pupil<br>School A, pupil included<br>School A, pupil non-inclu<br>Please refer to the CSV File<br>Pupils included in the ca | ollege does not need to request any<br>s, no further action is required. Please<br>tal.<br>details<br>file (CSV)<br>ded file (CSV)<br>Guidance available on the <u>CYPMD Help Centre (opens in new window)</u><br>Iculation of key stage 4 data |

## **Requesting the inclusion of a pupil**

**Step 1** - If after checking your school or college data, you wish to request the inclusion of a pupil, click 'Raise a new request'.

|                                                                  | Check Yo                                                                                    | our Performance Meas                                         | ures Data                                                        |
|------------------------------------------------------------------|---------------------------------------------------------------------------------------------|--------------------------------------------------------------|------------------------------------------------------------------|
| BETA This is a new se                                            | ervice - your <u>feedback</u> will help us to im                                            | prove it.                                                    |                                                                  |
| < Back                                                           |                                                                                             |                                                              | Sign ou                                                          |
| Key Stage 4                                                      | June Checking Ex                                                                            | ercise                                                       |                                                                  |
| Important                                                        |                                                                                             |                                                              |                                                                  |
| You must read<br>new window)<br>If your reques<br>will not be ac | d the accompanying guid<br>before you submit an am<br>st does not meet the ame<br>cepted.   | iance (opens in<br>rendment request.<br>Indment criteria, it |                                                                  |
| You can use this serv                                            | vice to:                                                                                    |                                                              |                                                                  |
| <ul> <li>check that we hav</li> </ul>                            | e listed the correct pupils at the                                                          | end of KS4                                                   |                                                                  |
| complete all pupil                                               | amendment requests                                                                          | al. March 199                                                |                                                                  |
| If you think your y<br>window).                                  | pupil list or results data is incor                                                         | rect please contact the <u>CYF</u>                           | MD Help Centre (opens in new                                     |
| Deadline for rec                                                 | questing amendments                                                                         |                                                              |                                                                  |
| Submit all requests t                                            | by 5pm on Friday 27th June 2025                                                             | 5.                                                           |                                                                  |
| After you have r                                                 | requested amendments                                                                        |                                                              |                                                                  |
| We will consider you                                             | r request along with the informat<br>ected in provisional performance<br>Checking Exercise. | ion and evidence you provide<br>measures. Outcomes of all a  | e. Any accepted amendment<br>mendment requests will be available |
| requests will be refle<br>during the Autumn C                    | ovicional performance data with                                                             | you during the KS4 Autumn                                    | shocking evereice                                                |

Step 2: Here you will need to select 'Include' and then click 'Continue'.

| BETA This is a new service - your <u>feedback</u> will help us to improve it. |                 |
|-------------------------------------------------------------------------------|-----------------|
| < <u>Back</u>                                                                 | <u>Sign out</u> |
|                                                                               |                 |
| Pupil request type details                                                    |                 |
|                                                                               |                 |
| Is the pupil to be included or removed?                                       |                 |
|                                                                               |                 |
| Remove                                                                        |                 |
| $\smile$                                                                      |                 |
| Continue                                                                      |                 |
|                                                                               |                 |

**Step 3:** Here you will find the list of **'non-included'** pupils that you can choose to 'include' in your school or college performance data. You can search for a pupil by typing the name of the pupil, CYPMD ID, unique pupil number (UPN) or date of birth (DOB). You can also navigate through the pupil list by clicking 'Next' at the bottom of the pupil list.

Once you have identified the pupil you wish to 'include', click on the radio button next to the pupil's name. Click 'Continue' to proceed.

| What is the nar                                                      | ne of the pupil to be included?                                                                                                    |
|----------------------------------------------------------------------|----------------------------------------------------------------------------------------------------|
| You can search for a<br>(DOB). You can also<br>include, click on the | a pupil by typing the name of the pupil, CYPMD ID, unique pupil number (UPN) or date of birth<br>o navigate through the pupil list by clicking 'Next'. Once you have identified the pupil you wish t<br>e radio button next to the pupil's name. Click 'Continue' to proceed. |
| [                                                                    |                                                                                                    |
|                                                                      |                                                                                                    |
|                                                                      |                                                                                                    |
|                                                                      | Next >                                                                                                    |
| E Previous                                                           |                                                                                                    |

**Step 4:** You will now have the opportunity to provide supporting information/evidence (optional) to support your pupil inclusion request. Click 'Add file' to upload a PDF evidence document of no more than 6 pages. Alternatively, you can repeat this process and upload up to 6 single page PDF documents. In this amendment category you can also provide additional information in the 'additional comments' box, although this is optional.

#### We cannot consider information/evidence beyond the first 6 pages submitted. Exceeding this total could result in important details to support your request not being considered.

Once you have provided all required information/evidence please click 'Continue' to proceed.

| 🖾 GOV.UK                                                                                    | Check Your Pe                                                      | erformance Measu                               | ires Data                          |
|---------------------------------------------------------------------------------------------|--------------------------------------------------------------------|------------------------------------------------|------------------------------------|
| BETA This is a new service - you                                                            | r <u>feedback</u> will help us to improve it                       |                                                |                                    |
| < Back                                                                                      |                                                                    |                                                | Sign out                           |
| Evidence for the                                                                            | inclusion of Pup                                                   | pilA                                           |                                    |
| Please provide any evidence<br>All evidence must meet the cr<br>pages of evidence provided. | you wish to include with this<br>riteria specified in the June che | request (optional)<br>ecking exercise guidance | e. We will only review the first 6 |
| Upload files                                                                                |                                                                    |                                                |                                    |
| Supporting information/evide                                                                | ence must be submitted in PDI                                      | <sup>=</sup> format, other file types          | are not supported.                 |
| File name                                                                                   | Size                                                               | Туре                                           | Action                             |
| Add file<br>0 files selected, 6 files remain                                                | ning                                                               |                                                |                                    |
| Additional comments                                                                         | (optional)                                                         |                                                |                                    |
|                                                                                             |                                                                    |                                                |                                    |
| You have 500 characters rem                                                                 | aining                                                             |                                                | 2                                  |
| Continue                                                                                    |                                                                    |                                                |                                    |

**Step 5:** You will now be shown a summary of the pupil inclusion request you have just made. Click 'Continue' to proceed.

| 🎂 GOV.UK                                               | Check Your Performance Measures Data |                    |
|--------------------------------------------------------|--------------------------------------|--------------------|
| BETA This is a new service - your <u>feedback</u>      | will help us to improve it.          |                    |
| < <u>Back</u>                                          |                                      | Sign out           |
| Summary of amendn                                      | nent for Pupil A                     |                    |
| Is the pupil to be included or removed                 | d? Include                           |                    |
|                                                        |                                      |                    |
| Summary of uploaded docum                              | nents<br>Size                        | Туре               |
| Summary of uploaded docum<br>File name<br>evidence.pdf | nents<br>Size<br>15.1 Kb             | <b>Type</b><br>pdf |

Repeat steps 1 to 5 if you need to make further pupil inclusion requests.

### **Requesting a pupil removal**

On this page, you start the process of making a request to remove a pupil from the calculation of your school or college performance measures data.

If you have previously made pupil amendments, they will also be listed here.

Step 1: If you wish to request a pupil removal, click 'Raise a new request'.

| 🅼 GOV.UK                                                                                            | Check Your Performance                                                                                | ce Measures Data                                     |                                        |
|----------------------------------------------------------------------------------------------------|----------------------------------------------------------------------------------------------------|------------------------------------------------------|----------------------------------------|
| BETA This is a new service - your                                                                   | feedback will help us to improve it.                                                                  |                                                      |                                        |
| < Back                                                                                              |                                                                                                    |                                                      | Sign out                               |
| Key Stage 4 June                                                                                    | Checking Exercise                                                                                     |                                                      |                                        |
| Important                                                                                           |                                                                                                    |                                                      |                                        |
| You must read the ac<br><u>new window</u> ) before<br>If your request does<br>will not be accepted  | companying <u>guidance (opens ir</u><br>you submit an amendment requ<br>not meet the amendment criter | est.<br>ia, it                                       |                                        |
| You can use this service to:                                                                        |                                                                                                    |                                                      |                                        |
| <ul> <li>check that we have listed th</li> </ul>                                                    | e correct pupils at the end of KS4                                                                    |                                                      |                                        |
| <ul> <li>complete all pupil amendme</li> <li>submit your school/college</li> </ul>                  | ent requests<br>'full return summary' (only if you have mac                                           | le pupil amendment requ                              | uests)                                 |
| If you think your pupil list o window).                                                             | or results data is incorrect please contac                                                            | t the CYPMD Help Cen                                 | tre (opens in new                      |
| Deadline for requesting                                                                             | gamendments                                                                                           |                                                      |                                        |
| Submit all requests by 5pm on                                                                       | Friday 27th June 2025.                                                                                |                                                      |                                        |
| After you have request                                                                              | ed amendments                                                                                         |                                                      |                                        |
| We will consider your request :<br>requests will be reflected in pr<br>during the Autumn Checking E | along with the information and evidence yo<br>ovisional performance measures. Outcom<br>:xercise.     | ou provide. Any accepted<br>les of all amendment req | d amendment<br>uests will be available |
| We will share your provisional                                                                      | performance data with you during the KS4                                                              | Autumn checking exerc                                | ise.                                   |
| Name                                                                                                | Status                                                                                                | Edit                                                 | Delete                                 |
| Pupil A                                                                                             | READY TO SUBMIT                                                                                       | Edit                                                 | Delete                                 |
| Raise a new request                                                                                 |                                                                                                    |                                                      |                                        |

Step 2: Here you will need to select 'Remove' then click 'Continue.

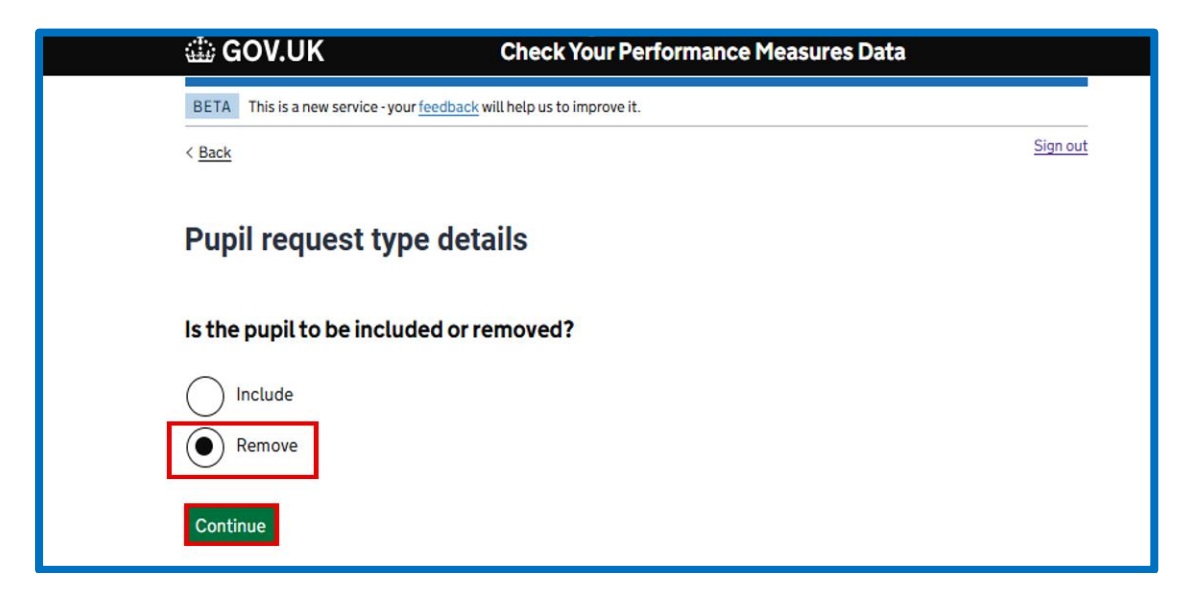

**Step 3:** Here you will find the list of pupils that are **included** in your school or college performance data. You can search for a pupil by typing the name of the pupil, CYPMD ID, unique pupil number (UPN) or date of birth (DOB). You can also navigate through the pupil list by clicking 'Next' at the bottom of the pupil list.

Once you have identified the pupil you wish to request to remove, click on the radio button next to the pupil's name. Click 'Continue' to proceed.

| GOV.UK     Check Your Performance Measure                                                                                                    | s Data                                                        |
|----------------------------------------------------------------------------------------------------|---------------------------------------------------------------|
| BETA This is a new service - your <u>feedback</u> will help us to improve it.                                                                                                    |                                                               |
| < <u>Back</u>                                                                                                    | <u>Sign out</u>                                               |
| Amendment requests                                                                                                    |                                                               |
| What is the name of the pupil to be removed?                                                                                                    |                                                               |
| You can search for a pupil by typing the name of the pupil, CYPMD ID, unique pupil num<br>(DOB). You can also navigate through the pupil list by clicking 'Next'. Once you have ide<br>remove, click on the radio button next to the pupil's name. Click 'Continue' to proceed. | iber (UPN) or date of birth<br>entified the pupil you wish to |
|                                                                                                    |                                                               |
|                                                                                                    |                                                               |
| $\bigcirc$                                                                                                    |                                                               |
| $\bigcirc$                                                                                                    |                                                               |
| $\bigcirc$                                                                                                    |                                                               |
|                                                                                                    |                                                               |
| $\bigcirc$                                                                                                    |                                                               |
|                                                                                                    |                                                               |
|                                                                                                    |                                                               |
|                                                                                                    |                                                               |
| $\bigcirc$                                                                                                    |                                                               |
| Ŏ                                                                                                    |                                                               |
| Õ                                                                                                    |                                                               |
| Õ                                                                                                    |                                                               |
| Õ                                                                                                    |                                                               |
| ← Previous <u>1</u> <u>2</u> <u>3</u> <u>4</u> <u>5</u> <u>6</u> <u>7</u> … <u>22</u> <u>Next</u> →                                                                                                    |                                                               |
|                                                                                                    |                                                               |
| Continue                                                                                                    |                                                               |

**Step 4** – You will need to select the removal category you wish to use to request the removal of the pupil you previously identified at step 3. Once this is selected click 'Continue'.

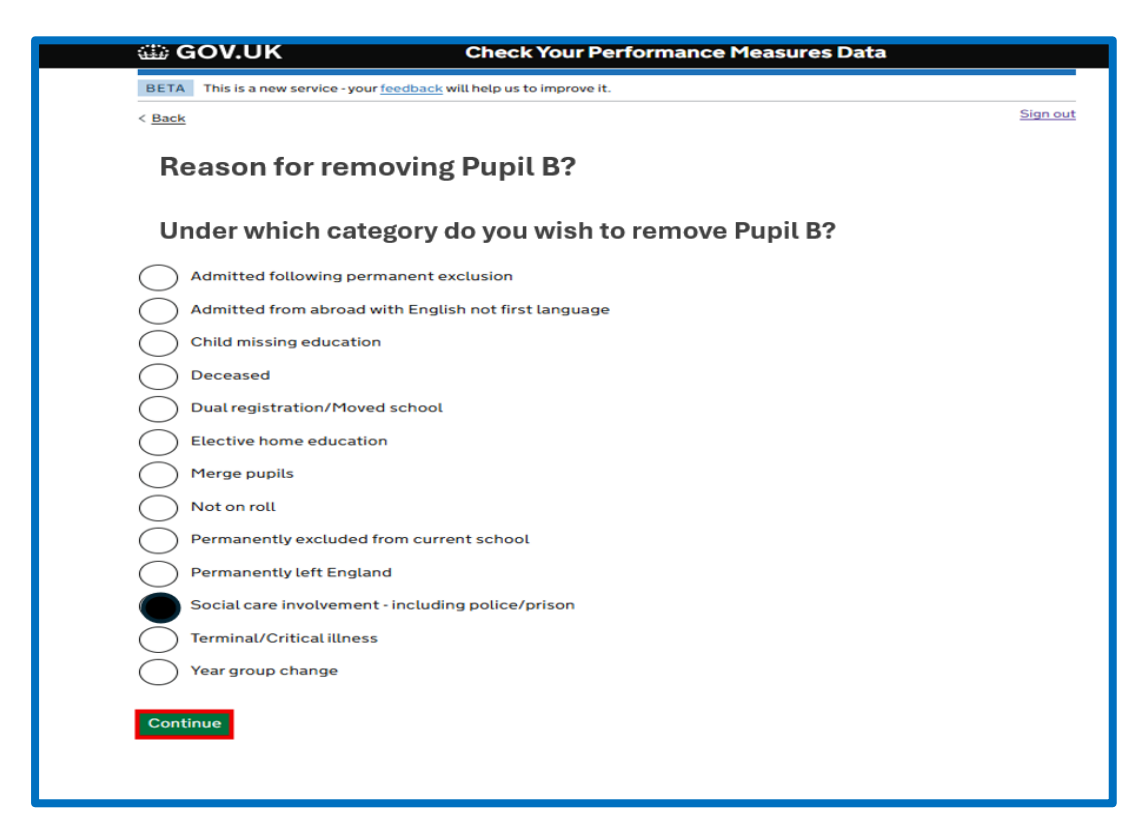

**Step 5** – Now you will need to answer **all** questions displayed on the page by selecting the 'Yes' or 'No' radio buttons, then click 'Continue' to proceed.

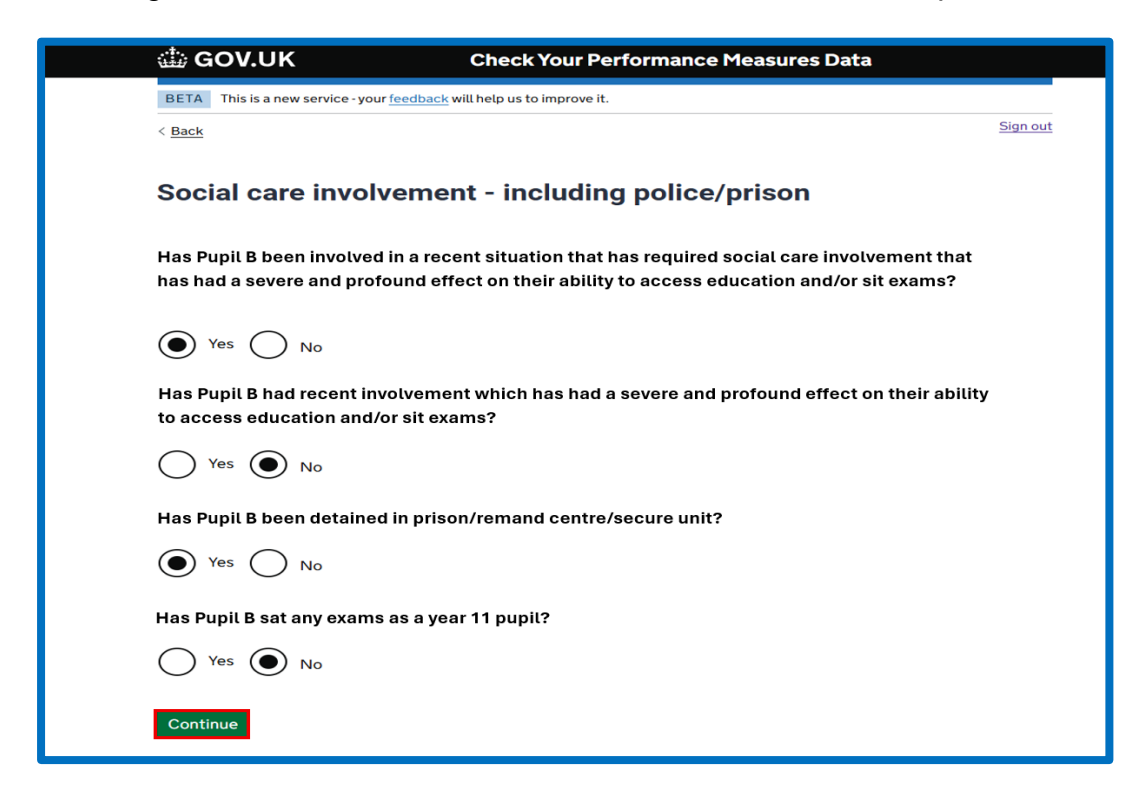

**Step 6** – Next you need to upload the evidence to support the removal of the pupil. Click 'Add file' to upload a PDF evidence document of no more than 6 pages. Alternatively, you can repeat this process and upload up to 6 single page PDF documents. In this removal category you can also provide additional information in the 'additional comments' box, although this is optional in most removal categories.

Once you have provided all required information/evidence please click 'Continue' to proceed.

We cannot consider information/evidence beyond the first 6 pages submitted. Exceeding this total could result in important details to support your request not being considered.

| BETA       This is a new service - your feedback will help us to improve it.         < Back       Sign:         Evidence for removal of Pupil B       Social care involvement - including police/prison         • Evidence from social services confirming the severe and profound effect that the situation had on the pupil's abilit to access education and/or sit exams, dated in 2025 and before the commencement of exams, demonstrating that the pupil has been unable to access education for a prolonged period of time, and has not sat any exams         • Evidence from prison/remand centre/secure unit/Ministry of Justice providing dates spent in prison/remand centre/secure unit         All evidence must meet the criteria specified in the June checking exercise guidance. We will only review the first or bases of evidence provided.         Upload files         Supporting information/evidence must be submitted in PDF format, other file types are not supported.         File name       Size       Type | BETA       This is a new service - your feedback         < Back       Evidence for removal (         Social care involvement - inclu       Evidence from social services confirmed to access of the pupil has been unable to access of the pupil has been unable to access of evidence from prison/remand centre centre/secure unit         All evidence must meet the criteria sp of pages of evidence provided.         Upload files         Supporting information/evidence must         File name         Add file         0 files selected, 6 files remaining | will help us to improve i<br>of Pupil B<br>uding police/pr<br>ning the severe and<br>, dated in 2025 and<br>ducation for a prol<br>/secure unit/Minist<br>/secure unit/Minist<br>becified in the June<br>be submitted in PD<br>Size | t.<br><b>Fison</b><br>profound effect that the<br>d before the commencem<br>ry of Justice providing da<br><b>checking exercise guid</b><br>F format, other file types<br><b>Type</b>   | Sign of<br>e situation had on the pupil's ability<br>nent of exams, demonstrating that<br>d has not sat any exams<br>ates spent in prison/remand<br>lance. We will only review the first<br>s are not supported.<br>Action |
|----------------------------------------------------------------------------------------------------|----------------------------------------------------------------------------------------------------|----------------------------------------------------------------------------------------------------|----------------------------------------------------------------------------------------------------|----------------------------------------------------------------------------------------------------|
| R Back       Sign:         Evidence for removal of Pupil B       Social care involvement - including police/prison         • Evidence from social services confirming the severe and profound effect that the situation had on the pupil's abilit to access education for a prolonged period of time, and has not sat any exams         • Evidence from prison/remand centre/secure unit/Ministry of Justice providing dates spent in prison/remand centre/secure unit         • All evidence must meet the criteria specified in the June checking exercise guidance. We will only review the first orages of evidence provided.         Upload files         Supporting information/evidence must be submitted in PDF format, other file types are not supported.         File name       Size       Type                                                                                                    | < Back Evidence for removal of Social care involvement - inclu Evidence from social services confir<br>to access education and/or sit exam-<br>the pupil has been unable to access of Evidence from prison/remand centre<br>centre/secure unit All evidence must meet the criteria sp<br>6 pages of evidence provided. Upload files Supporting information/evidence must File name Add file O files selected, 6 files remaining                                                                                                    | of Pupil B<br>uding police/pr<br>ning the severe and<br>ducation for a prolo<br>/secure unit/Minist<br>secified in the June<br>be submitted in PD<br>Size                                                                           | Tison<br>profound effect that the<br>d before the commencem<br>onged period of time, and<br>ry of Justice providing da<br>checking exercise guid<br>F format, other file types<br>Type | Sign of<br>estuation had on the pupil's ability<br>ment of exams, demonstrating that<br>d has not sat any exams<br>ates spent in prison/remand<br>lance. We will only review the first<br>s are not supported.<br>Action   |
| Evidence for removal of Pupil B         Social care involvement - including police/prison         • Evidence from social services confirming the severe and profound effect that the situation had on the pupil's ability to access education and/or sit exams, dated in 2025 and before the commencement of exams, demonstrating that the pupil has been unable to access education for a prolonged period of time, and has not sat any exams         • Evidence from prison/remand centre/secure unit/Ministry of Justice providing dates spent in prison/remand centre/secure unit         All evidence must meet the criteria specified in the June checking exercise guidance. We will only review the first or pages of evidence provided.         Upload files         Supporting information/evidence must be submitted in PDF format, other file types are not supported.         File name       Size       Type       Action                                                                                                 | Evidence for removal of<br>Social care involvement - inclu<br>• Evidence from social services confirm<br>to access education and/or sit examples<br>the pupit has been unable to access of<br>• Evidence from prison/remand centre<br>centre/secure unit<br>All evidence must meet the criteria sp<br>6 pages of evidence provided.<br>Upload files<br>Supporting information/evidence must<br>File name<br>Add file<br>0 files selected, 6 files remaining                                                                                                    | of Pupil B<br>uding police/pr<br>ning the severe and<br>a dated in 2025 ann<br>education for a prolu-<br>/secure unit/Minist<br>mecified in the June<br>be submitted in PD<br>Size                                                  | rison<br>profound effect that the<br>d before the commencer<br>onged period of time, and<br>ry of Justice providing da<br>checking exercise guid<br>F format, other file types<br>Type | situation had on the pupil's ability<br>ment of exams, demonstrating that<br>d has not sat any exams<br>ates spent in prison/remand<br>lance. We will only review the firs<br>s are not supported.<br>Action               |
| Social care involvement - including police/prison         • Evidence from social services confirming the severe and profound effect that the situation had on the pupit's abilities to access education and/or sit exams, dated in 2025 and before the commencement of exams, demonstrating that the pupit has been unable to access education for a prolonged period of time, and has not sat any exams         • Evidence from prison/remand centre/secure unit/Ministry of Justice providing dates spent in prison/remand centre/secure unit         All evidence must meet the criteria specified in the June checking exercise guidance. We will only review the first of pages of evidence provided.         Upload files         Supporting information/evidence must be submitted in PDF format, other file types are not supported.         File name       Size       Type       Action                                                                                                    | Social care involvement - incli  Evidence from social services confirm to access education and/or sit exam: the pupil has been unable to access e Evidence from prison/remand centre centre/secure unit All evidence must meet the criteria sp 6 pages of evidence provided. Upload files Supporting information/evidence must File name Add file 0 files selected, 6 files remaining                                                                                                    | inding police/pr<br>ning the severe and<br>, dated in 2025 and<br>ducation for a prolo<br>/secure unit/Minist<br>/secure unit/Minist<br>/secure unit/Minist<br>/secure unit/Minist<br>/secure unit/Minist<br>/secure unit/Minist    | rison<br>profound effect that the<br>d before the commencem<br>onged period of time, and<br>ry of Justice providing da<br>checking exercise guid<br>F format, other file types<br>Type | e situation had on the pupil's ability<br>nent of exams, demonstrating that<br>d has not sat any exams<br>ates spent in prison/remand<br>lance. We will only review the firs<br>s are not supported.<br>Action             |
| Evidence from social services confirming the severe and profound effect that the situation had on the pupil's abilit<br>to access education and/or sit exams, dated in 2025 and before the commencement of exams, demonstrating that<br>the pupil has been unable to access education for a prolonged period of time, and has not sat any exams     Evidence from prison/remand centre/secure unit/Ministry of Justice providing dates spent in prison/remand<br>centre/secure unit     All evidence must meet the criteria specified in the June checking exercise guidance. We will only review the first<br>6 pages of evidence provided.     Upload files     Supporting information/evidence must be submitted in PDF format, other file types are not supported.     File name     Size     Type     Action                                                                                                    | Evidence from social services confirm<br>to access education and/or sit exami-<br>the pupil has been unable to access of<br>Evidence from prison/remand centre<br>centre/secure unit     All evidence must meet the criteria sp<br>6 pages of evidence provided.     Upload files     Supporting information/evidence must     File name     Add file     0 files selected, 6 files remaining                                                                                                    | ning the severe and<br>s, dated in 2025 and<br>seducation for a prolo<br>/secure unit/Minist<br>eccified in the June<br>be submitted in PD<br>Size                                                                                  | profound effect that the<br>d before the commencer<br>onged period of time, and<br>ry of Justice providing da<br>checking exercise guid<br>F format, other file types<br>Type          | situation had on the pupil's ability<br>nent of exams, demonstrating that<br>d has not sat any exams<br>ates spent in prison/remand<br>lance. We will only review the firs<br>s are not supported.<br>Action               |
| <ul> <li>Evidence from prison/remand centre/secure unit/Ministry of Justice providing dates spent in prison/remand centre/secure unit</li> <li>All evidence must meet the criteria specified in the June checking exercise guidance. We will only review the first 6 pages of evidence provided.</li> <li>Upload files</li> <li>Supporting information/evidence must be submitted in PDF format, other file types are not supported.</li> <li>File name</li> <li>Size</li> <li>Type</li> <li>Action</li> </ul>                                                                                                    | Evidence from prison/remand centre<br>centre/secure unit     All evidence must meet the criteria si<br>6 pages of evidence provided.     Upload files     Supporting information/evidence must     File name     Add file     0 files selected, 6 files remaining                                                                                                    | /secure unit/Minist<br>eecified in the June<br>be submitted in PD<br>Size                                                                                                    | ry of Justice providing da<br>checking exercise guid<br>F format, other file types<br>Type                                                                                             | ates spent in prison/remand<br>lance. We will only review the firs<br>s are not supported.<br>Action                                                                                                    |
| All evidence must meet the criteria specified in the June checking exercise guidance. We will only review the fire<br>6 pages of evidence provided.<br>Upload files<br>Supporting information/evidence must be submitted in PDF format, other file types are not supported.<br>File name Size Type Action                                                                                                    | All evidence must meet the criteria sy<br>6 pages of evidence provided.<br>Upload files<br>Supporting information/evidence must<br>File name<br>Add file<br>0 files selected, 6 files remaining                                                                                                    | becified in the June<br>be submitted in PD<br>Size                                                                                                    | checking exercise guid<br>F format, other file types<br>Type                                                                                                    | ance. We will only review the firs<br>s are not supported.<br>Action                                                                                                    |
| Upload files<br>Supporting information/evidence must be submitted in PDF format, other file types are not supported.<br>File name Size Type Action                                                                                                    | Upload files<br>Supporting information/evidence must<br>File name<br>Add file<br>0 files selected, 6 files remaining                                                                                                    | be submitted in PD<br><b>Size</b>                                                                                                    | P format, other file types<br><b>Type</b>                                                                                                    | s are not supported.<br>Action                                                                                                    |
| Supporting information/evidence must be submitted in PDF format, other file types are not supported. File name Size Type Action                                                                                                    | Supporting information/evidence must<br>File name<br>Add file<br>0 files selected, 6 files remaining                                                                                                    | be submitted in PD                                                                                                    | F format, other file types<br><b>Type</b>                                                                                                    | s are not supported. Action                                                                                                    |
| File name Size Type Action                                                                                                    | File name<br>Add file<br>0 files selected, 6 files remaining                                                                                                    | Size                                                                                                    | Туре                                                                                                    | Action                                                                                                    |
|                                                                                                    | Add file<br>) files selected, 6 files remaining                                                                                                    |                                                                                                    |                                                                                                    |                                                                                                    |
|                                                                                                    |                                                                                                    |                                                                                                    |                                                                                                    |                                                                                                    |
| 0 files selected, 6 files remaining                                                                                                    | Additional comments (option                                                                                                    | al)                                                                                                    |                                                                                                    |                                                                                                    |
| 0 files selected, 6 files remaining                                                                                                    |                                                                                                    |                                                                                                    |                                                                                                    | 7                                                                                                    |
| O files selected, 6 files remaining Additional comments (optional)                                                                                                    |                                                                                                    |                                                                                                    |                                                                                                    |                                                                                                    |
| O files selected, 6 files remaining Additional comments (optional)                                                                                                    |                                                                                                    |                                                                                                    |                                                                                                    |                                                                                                    |
| Additional comments (optional)                                                                                                    | You have 500 characters remaining                                                                                                    |                                                                                                    | 1.                                                                                                    | 2                                                                                                    |
| O files selected. 6 files remaining Additional comments (optional) You have 500 characters remaining                                                                                                    |                                                                                                    |                                                                                                    |                                                                                                    |                                                                                                    |
| O files selected. 6 files remaining Additional comments (optional)  You have 500 characters remaining                                                                                                    | Continue                                                                                                    |                                                                                                    |                                                                                                    |                                                                                                    |

**Step 7** – You will now be shown a summary of the pupil removal request you have just made. Click 'Continue' to proceed.

| 🖶 GOV.UK                                                                                                | Check Your Performa                                                                               | ance Measures D                                   | ata     |
|----------------------------------------------------------------------------------------------------|---------------------------------------------------------------------------------------------------|---------------------------------------------------|---------|
| BETA This is a new service - you                                                                        | r <u>feedback</u> will help us to improve it.                                                     |                                                   |         |
| < Back                                                                                                  |                                                                                                   |                                                   | Sign ou |
| Summary of amendm                                                                                       | ent for Pupil B                                                                                   |                                                   |         |
| Is the pupil to be included or ren                                                                      | noved?                                                                                            | Remove                                            |         |
| Under which category do you wi                                                                          | sh to remove Pupil B?                                                                             | Social care involvement - including police/prison |         |
| Has Pupil B been involved in a re<br>care involvement that has had a<br>ability to access education and | ecent situation that has required social<br>severe and profound effect on their<br>/or sit exams? | Yes                                               |         |
| Has Pupil B had recent police in<br>profound effect on their ability t                                  | volvement which has had a severe and<br>o access education and/or sit exams?                      | No                                                |         |
| Has Pupil B been detained in pri                                                                        | son/remand centre/secure unit?                                                                    | Yes                                               |         |
| Has Pupil B sat any exams as a y                                                                        | vear 11 pupil?                                                                                    | No                                                |         |
| Summary of uploaded                                                                                     | documents                                                                                         |                                                   |         |
| File name                                                                                               |                                                                                                   | Size                                              | Туре    |
| evidence.pdf                                                                                            |                                                                                                   | 15.1 Kb                                           | pdf     |
|                                                                                                    |                                                                                                   |                                                   |         |
| Continue                                                                                                |                                                                                                   |                                                   |         |
|                                                                                                    |                                                                                                   |                                                   |         |

Repeat steps 1 to 7 if you need to make further pupil removal requests.

# Submitting your school or college 'full return summary'

On screen you will be shown a summary of all the pupil amendment requests your school or college has requested so far.

More than one user can request amendments to your school or college data. Requests can be made over different days, individual amendment requests can be edited, information/evidence can be amended throughout the twoweek checking exercise period. However, **by 5pm on Friday 27 June, one user** must submit your school or college's 'full return summary'.

Once you or a colleague have completed this action, your school or college will no longer be able to request any further pupil amendments or amend any pupil amendment requests already made.

If your school or college's 'full return summary' is not submitted, individual pupil amendment requests will not be visible and therefore cannot be considered.

| < Back                                                                                                    |                                                                                                |                     | Sign out                            |
|----------------------------------------------------------------------------------------------------|------------------------------------------------------------------------------------------------|---------------------|-------------------------------------|
|                                                                                                    |                                                                                                |                     |                                     |
| Key Stage 4 June                                                                                                    | Checking Exercise                                                                              |                     |                                     |
| key Stage 4 Suite                                                                                                    | Checking Exercise                                                                              |                     |                                     |
| Important                                                                                                    |                                                                                                |                     |                                     |
|                                                                                                    |                                                                                                |                     |                                     |
| You must read the acc<br>new window) before y                                                                                                    | ompanying <u>guidance (opens in</u><br>ou submit an amendment request.                         |                     |                                     |
| If your request does n                                                                                                    | ot meet the amendment criteria, it                                                             |                     |                                     |
| will not be accepted.                                                                                                    |                                                                                                |                     |                                     |
|                                                                                                    |                                                                                                |                     |                                     |
| You can use this service to:                                                                                                    |                                                                                                |                     |                                     |
| <ul> <li>check that we have listed the</li> </ul>                                                                                                    | correct pupils at the end of KS4                                                               |                     |                                     |
| <ul> <li>complete all pupil amendmer</li> </ul>                                                                                                    | t requests                                                                                     |                     |                                     |
| <ul> <li>submit your school/college 'f</li> </ul>                                                                                                    | ull return summary' (only if you have made pup                                                 | il amendment reque  | ests)                               |
| Much think your pupil list or                                                                                                    | results data is incorrect places contact the                                                   | CVDMD Hala Canta    | in formand in nous                  |
| window).                                                                                                    | results data is incorrect please contact the                                                   | CTPHD Help Centr    | e (opens in new                     |
| and the second second sec                                                                                                    |                                                                                                |                     |                                     |
| Deadline for requesting                                                                                                    | amendments                                                                                     |                     |                                     |
| Submit all requests by 5pm on F                                                                                                    | riday 27th June 2025.                                                                          |                     |                                     |
| After you have requeste                                                                                                    | damendments                                                                                    |                     |                                     |
| , iter you have requeste                                                                                                    |                                                                                                |                     |                                     |
| requests will be reflected in pro                                                                                                    | ong with the information and evidence you pro-<br>visional performance measures. Outcomes of a | all amendment requ  | amendment<br>ests will be available |
| during the Autumn Checking Ex                                                                                                    | ercise.                                                                                        |                     |                                     |
| We will share your provisional pe                                                                                                    | erformance data with you during the KS4 Autur                                                  | mn checking exercis | ie.                                 |
| Name                                                                                                    | Status                                                                                         | Edit                | Delete                              |
| Pupil A                                                                                                    | READY TO SUBMIT                                                                                | Edit                | Delete                              |
| •                                                                                                    |                                                                                                |                     |                                     |
| Pupil B                                                                                                    | READY TO SUBMIT                                                                                | Edit                | Delete                              |
| Deline and the second                                                                                                    |                                                                                                |                     |                                     |
| Raise a new request                                                                                                    |                                                                                                |                     |                                     |
| Contract of the Contract of the Contract of th |                                                                                                |                     |                                     |
| Continue                                                                                                    |                                                                                                |                     |                                     |
| Continue                                                                                                    |                                                                                                |                     |                                     |

Step 1 - Click 'Continue' to proceed.

**Step 2** - Please read the Declaration section, then tick the 'declaration' box, then click 'Continue' to proceed.

|                                                                                                    |               | 210              |
|----------------------------------------------------------------------------------------------------|---------------|------------------|
| BETA This is a new service -your feedback will help us to improve it.                                                                             |               | Sign of          |
| < <u>Back</u>                                                                                                    |               |                  |
| Full return summary for School A                                                                                                    | (URN: 1234    | 456)             |
| Request summary for Pupil A                                                                                                    |               |                  |
| Is the pupil to be included or Include removed?                                                                                                   |               |                  |
| Summary of uploaded documents                                                                                                    |               |                  |
| Filename                                                                                                    | Size          | Туре             |
| Evidence.pdf                                                                                                    | 14.98 Kb      | pdf              |
|                                                                                                    |               |                  |
| Request summary for Pupil B                                                                                                    |               |                  |
| Is the pupil to be included or removed?                                                                                                    | Remove        |                  |
| Under which category do you wish to remove Pupil B?                                                                                               | police/prison | nent - including |
| required social care involvement that has had a severe<br>and profound effect on their ability to access education<br>and/or sit exams?           | Yes           |                  |
| Has Pupil B had recent police involvement which has had<br>a severe and profound effect on their ability to access<br>education and/or sit exams? | No            |                  |
| Has Pupil B been detained in prison/remand<br>centre/secure unit?                                                                                 | Yes           |                  |
| Has Pupil B sat any exams as a year 11 pupil?                                                                                                    | No            |                  |
| Summary of uploaded documents                                                                                                    |               |                  |
| Filename                                                                                                    | Size          | Туре             |
|                                                                                                    | 15.1 Kb       |                  |

**Step 3** – You have now completed all pupil amendment requests and submitted your school or college 'full return summary'. You can download a copy of your school or college 'full return summary' for your records.

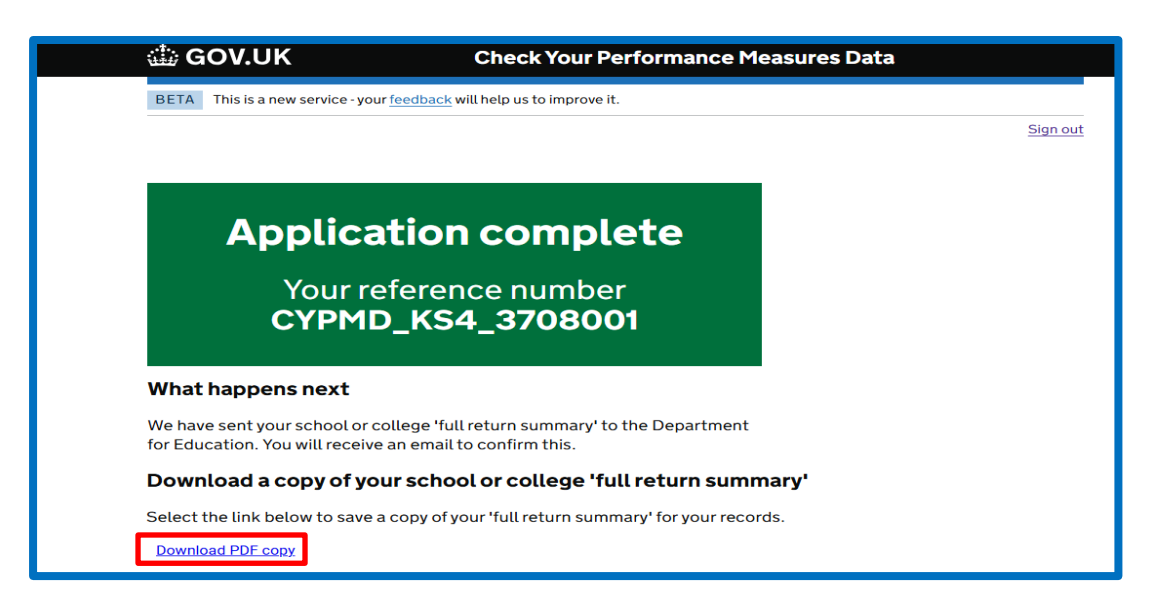

Step 4 - You can now 'Sign out' of the CYPMD portal.

**Step 5** - Once you have submitted your school's 'full return summary' you will receive a confirmation email, **please keep this for your records**.

| KS4 June checking exercise – June 2025 – CYPMD,<br>online collections <online.collections@notifications.serv< th=""><th>_KS4_3708001<br/>rice.gov.uk&gt;</th></online.collections@notifications.serv<> | _KS4_3708001<br>rice.gov.uk>                                                                                              |
|----------------------------------------------------------------------------------------------------|----------------------------------------------------------------------------------------------------|
|                                                                                                    | a Department for Education                                                                                                |
|                                                                                                    | Thank you for your submission - CYPMD_KS4_3708001                                                                         |
|                                                                                                    | The Department for Education has received your school or college<br>'full return summary'. No further action is required. |

If this confirmation email has not been received within 24 hours of the submission of your school's 'full return summary' please check your spam/junk email folders. If you still can't find the confirmation email please **send a message** to the CYPMD Helpline and select the option 'Other enquiry'.

### **Further information**

If you need further advice, or you encounter any difficulties when using the CYPMD portal, please visit the CYPMD Help Centre at: https://Check-your-performance-measures-data.education.gov.uk.

If you need to create a DfE Sign-in account or have forgotten your login details, please go to this contact form: **DfE Sign-in (education.gov.uk).** The CYPMD Help Line **cannot** create DfE Sign-in accounts or assist with DfE Sign-in login enquiries.

#### Additional guidance

The 2025 June Checking Exercise Guidance can be found here.

The 2024 June Checking Exercise Requests Summary document can be found **here**.

Further guidance about school and college performance measures and accountability arrangements can be found **here**.

#### © Crown copyright 2025

This publication (not including logos) is licensed under the terms of the Open Government Licence v3.0 except where otherwise stated. Where we have identified any third party copyright information you will need to obtain permission from the copyright holders concerned.

To view this licence:

| visit             | www.nationalarchives.gov.uk/doc/open-government-             |  |  |  |
|-------------------|--------------------------------------------------------------|--|--|--|
| licence/version/3 |                                                              |  |  |  |
| email             | psi@nationalarchives.gsi.gov.uk                              |  |  |  |
| write to          | Information Policy Team, The National Archives, Kew, London, |  |  |  |
| TW9 4DU           |                                                              |  |  |  |
|                   |                                                              |  |  |  |

About this publication:

enquiries <u>www.education.gov.uk/contactus</u> download <u>www.gov.uk/government/publications</u>

Reference: [000-000-000]

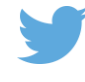

Follow us on Twitter: @educationgovuk

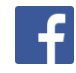

Like us on Facebook: <u>facebook.com/educationgovuk</u>